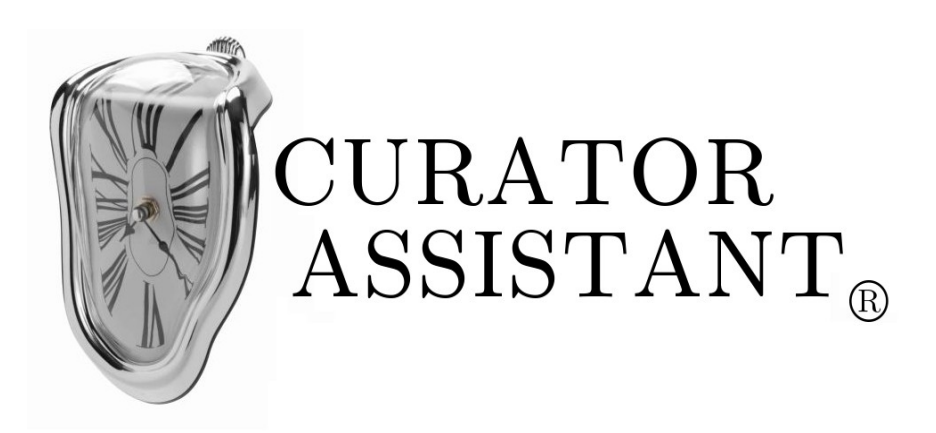

Software per la gestione di musei di arte contemporanea<sup>1</sup>

Identificativo del progetto: CA Nome documento: Test Plan (TP) Identificativo del documento: 7-CA\_TP\_E1\_R2 Data del documento: 12/04/2012 Prima revisione del documento: 10/05/2012 Seconda revisione del documento: 14/06/2012

Marchio ispirato al noto quadro di Salvador Dalí *"La persistenza della memoria – 1931"*. Il simbolo di marchio registrato è stato usato solo a scopo <u>simulativo</u> di progetto reale, non ha pertanto nessuna valenza concreta.

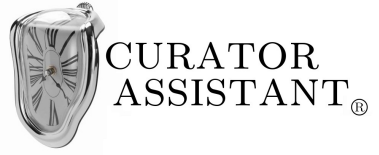

# Indice generale

| 1 Introduzione                       | 3  |
|--------------------------------------|----|
| 1.1 Obiettivi                        | 3  |
| 1.2 Identificativo documento         | 3  |
| 2 Test funzionali                    | 4  |
| 2.1 TF_UC_01: Autenticazione         | 4  |
| 2.1.1 TF_UC_01_01                    | 4  |
| 2.1.2 TF_UC_01_02                    | 4  |
| 2.1.3 TF_UC_01_03                    | 5  |
| 2.2 TF_UC_02: Ricerca                | 6  |
| 2.2.1 TF_UC_02_01                    | 6  |
| 2.2.2 TF_UC_02_02                    | 6  |
| 2.3 TF_UC_03: Uso generico client    | 7  |
| 2.3.2 TF_UC_03_01                    | 7  |
| 2.3.3 TF_UC_03_02                    | 7  |
| 2.4 TF_UC_04: Operazioni curatore    | 8  |
| 2.4.1 TF_UC_04_01_01                 | 8  |
| 2.4.2 TF_UC_04_01_02                 | 8  |
| 2.4.3 TF_UC_04_01_03                 | 9  |
| 2.4.4 TF_UC_04_02_01                 | 9  |
| 2.4.5 TF_UC_04_02_02                 | 10 |
| 2.4.6 TF_UC_04_03_01                 | 10 |
| 2.4.7 TF_UC_04_03_02                 | 11 |
| 2.4.8 TF_UC_04_04_01                 | 11 |
| 2.4.9 TF_UC_04_04_02                 | 12 |
| 2.4.10 TF_UC_04_05_01_UC_04_06_01    | 12 |
| 2.4.11 TF_UC_04_05_02_UC_04_06_03    | 13 |
| 2.5 UC_05: Operazioni amministrative | 14 |
| 2.5.1 TF_UC_05_03                    | 14 |
| 2.6 UC_06: Uso sito web pubblico     | 14 |
| 2.6.1 TF_UC_06_01                    | 14 |
| 2.6.2 TF_UC_06_02                    | 15 |
| 2.6.3 TF_UC_06_04                    | 15 |
| 2.7 UC_08: Uso terminali             | 16 |
| 2.7.1 TF_UC_08_01                    | 16 |
| 2.7.2 TF_UC_08_02                    | 16 |
|                                      |    |

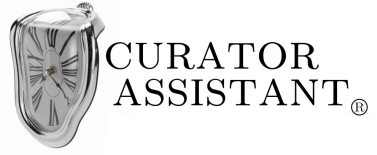

Test Plan (TP)

#### <u>7-CA\_TP\_E1\_R2</u>

# **1** Introduzione

## 1.1 Obiettivi

In questo documento ci occuperemo della definizione di un modello per i test funzionali del progetto; la definizione dei restanti test (unitari, d'integrazione etc.) può essere demandata a revisioni successive del documento, in particolare nella fase di Transition<sup>2</sup>.

### 1.2 Identificativo documento

Questo documento è identificato con il codice 7-CA\_TP\_E1\_R2 dove E<numero> sta per l' *edizione* di numero specificato e R<numero> sta per la *revision*e di numero specificato : ad esempio E1 ed R0 sta per edizione numero 1, revisione numero 0. Per una spiegazione esaustiva dell'identificativo di documento rimandiamo al documento 1-CA\_SDP paragrafo 1.3.

<sup>2</sup> Fase che non verrà realmente affrontata nel progetto.

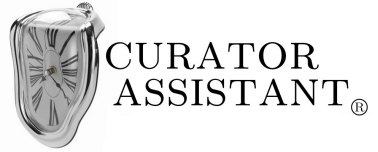

# 2 Test funzionali

I test funzionali hanno lo scopo di verificare che i requisiti siano rispettati dalle varie componenti del sistema. I test funzionali sono un tipo di test *black-box*; il test viene quindi condotto verificando che per ogni caso d'uso il sistema si comporti in maniera desiderata.

Essendo i test funzionali modellati sui casi d'uso, ogni test funzionale sarà identificato da:

TF\_<identificativo caso d'uso>

I test verranno esplicitati sotto forma di tabella solamente per i casi d'uso presi in considerazione nell'attività di analisi (casi d'uso determinanti nell'architettura stabilita).

## 2.1 TF\_UC\_01: Autenticazione

#### 2.1.1 TF\_UC\_01\_01

| ID:           | TF_UC_01_01                                                                                                    |
|---------------|----------------------------------------------------------------------------------------------------|
| Nome:         | Login                                                                                                    |
| Obiettivo:    | Testare che gli utenti, sia web che PDM, possano effettuare il login con<br>successo; testare inoltre che il login fallisca in caso di username o<br>password errati.                   |
| Prerequisiti: | La coppia di credenziali {user1,pass1} è presente nel database, mentre la coppia {user2,pass2} non lo è.                                                                                |
| Azioni:       | <ol> <li>Inserire la coppia {user1,pass1} verificando che il login abbia successo.</li> <li>Effettuara il logout</li> </ol>                                                             |
|               | <ol> <li>2. Effettuare il logout.</li> <li>3. Inserire la coppia {user2,pass2} verificando che il login fallisca<br/>e il sistema mostri il messaggio di errore appropriato.</li> </ol> |

#### 2.1.2 TF\_UC\_01\_02

| ID:   | TF_UC_01_02 |
|-------|-------------|
| Nome: | Logout      |

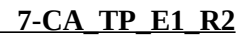

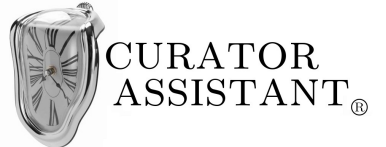

| Obiettivo:    | Testare la funzionalità di logout sia per utenti ADM che PDM.                                                        |
|---------------|----------------------------------------------------------------------------------------------------|
| Prerequisiti: | L'utente {user1,pass1} è loggato all'interno del sistema.                                                            |
| Azioni:       | 1. Fare clic sul pulsante di logout.                                                                                 |
|               | 2. Verificare che l'utente venga effettivamente disconnesso dal sistema.                                             |
|               | 3. Se si stavano svolgendo operazioni che richiedono conferma o salvataggio:                                         |
|               | (a) verificare che il sistema informi l'utente sulle operazioni non salvate, prima di permettere l'effettivo logout. |

## 2.1.3 TF\_UC\_01\_03

| ID:           | TF_UC_01_03                                                                                                    |
|---------------|----------------------------------------------------------------------------------------------------|
| Nome:         | Registrazione                                                                                                    |
| Obiettivo:    | Testare la funzionalità di registrazione per utenti web.                                                                                                    |
| Prerequisiti: | L'utente 'user1' è gia presente nel database degli utenti, mentre l'utente 'user2' non lo è.                                                                                                    |
| Azioni:       | <ol> <li>Compilare il <i>form</i> di registrazione per l'utente 'user2' inserendo<br/>dati validi.</li> <li>Cliccare su conferma e verificare che la registrazione abbia<br/>successo.</li> <li>Controllare l'avvenuta ricezione dell'email di conferma.</li> <li>Cliccare sul link ricevuto verificando che la conferma<br/>dell'indirizzo email abbia successo.</li> <li>Ripetere la procedura per l'utente 'user1' verificando che al<br/>punto 2 venga mostrato un messaggio di errore</li> </ol> |

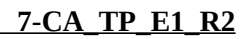

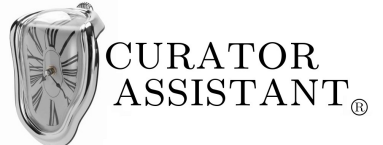

# 2.2 TF\_UC\_02: Ricerca

## 2.2.1 TF\_UC\_02\_01

| ID:           | TF_UC_02_01                                                                                                    |
|---------------|----------------------------------------------------------------------------------------------------|
| Nome:         | Ricerca con chiave                                                                                                    |
| Obiettivo:    | Testare la funzionalità di ricerca.                                                                                                    |
| Prerequisiti: | L'utente pubblico o PDM si trova nella sezione di ricerca.                                                                                                    |
| Azioni:       | <ol> <li>Inserire una chiave di ricerca per la quale si prevede un <i>match</i>.</li> <li>Verificare che siano mostrati solo risultati che hanno un <i>match</i> con la chiave di ricerca.</li> </ol> |
|               | 3. Ripetere la ricerca con chiavi non plausibili e verificare che la ricerca non restituisca nessun risultato.                                                                                        |

#### 2.2.2 TF\_UC\_02\_02

| ID:           | TF_UC_02_02                                                                                                    |
|---------------|----------------------------------------------------------------------------------------------------|
| Nome:         | Visualizza <elemento></elemento>                                                                                                    |
| Obiettivo:    | Testare la visualizzazione dei dati estesi di un elemento (opera, mostra, artista), sia come utente web che come PDM.                                                                                                    |
| Prerequisiti: | È stata effettuata una ricerca che abbia restituito almeno un elemento, da un utente pubblico o PDM.                                                                                                    |
| Azioni:       | <ol> <li>Cliccare su un elemento.</li> <li>Verificare che i dati mostrati siano tutti e soli quelli visualizzabili per la tipologia di utente che ha effettuato la ricerca.</li> <li>Ripetere il procedimento per ogni tipologia di utente e per ogni tipo di elemento (mostre, opere, artisti).</li> </ol> |

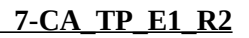

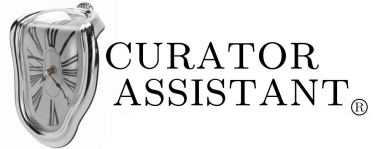

# 2.3 TF\_UC\_03: Uso generico client

## 2.3.2 TF\_UC\_03\_01

| ID:           | TF_UC_03_01                                                                                             |
|---------------|----------------------------------------------------------------------------------------------------|
| Nome:         | Visione schede illustrative                                                                             |
| Obiettivo:    | Testare la funzionalità di visione delle schede illustrative all'interno del <i>client dedicato</i> .   |
| Prerequisiti: | Si è loggati all'interno del <i>client</i> ed è stata effettuata una ricerca che ha prodotto risultati. |
| Azioni:       | 1. Cliccare su 'Visualizza scheda illustrativa' di un elemento ritornato dalla ricerca.                 |
|               | 2. Verificare l'effettiva e corretta visualizzazione della scheda.                                      |
|               | 3. Ripetere la procedura per ogni tipo di elemento (opere,mostre,artisti).                              |

## 2.3.3 TF\_UC\_03\_02

| ID:           | TF_UC_03_02                                                                                                    |
|---------------|----------------------------------------------------------------------------------------------------|
| Nome:         | Visione immagini                                                                                                    |
| Obiettivo:    | Testare la funzionalità di visione immagini all'interno del <i>client dedicato</i> .                                                                                                    |
| Prerequisiti: | Si è loggati all'interno del <i>client</i> e si sta correttamente visualizzando la scheda illustrativa di un elemento.                                                                                                    |
| Azioni:       | <ol> <li>Cliccare su 'Visualizza immagini'.</li> <li>Verificare che venga ritornato l'elenco di tutte e sole le<br/>immagini relative all'elemento di cui si sta visualizzando la<br/>scheda.</li> <li>Cliccare su un immagine e verificare che l'immagine venga<br/>mostrata ad alta qualità.</li> </ol> |

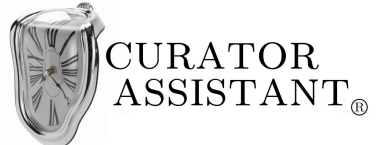

# 2.4 TF\_UC\_04: Operazioni curatore

## 2.4.1 TF\_UC\_04\_01\_01

| ID:           | TF_UC_04_01_01                                                                                                    |
|---------------|----------------------------------------------------------------------------------------------------|
| Nome:         | Inserisci opera                                                                                                    |
| Obiettivo:    | Testare la funzionalità di inserimento opera.                                                                                                    |
| Prerequisiti: | Si è loggati come utente curatore all'interno del <i>client dedicato</i> e si è aperto il <i>form</i> per l'inserimento di un'opera.                                     |
| Azioni:       | 1. Riempire il <i>form</i> con dati validi e completi.                                                                                                    |
|               | (a) Verificare che si è potuto inserire un'artista ed una sala effettivamente presenti sul sistema.                                                                      |
|               | (b) Verificare che non si è potuto inserire dati amministrativi relativi all'opera.                                                                                      |
|               | 2. Fare clic su 'Conferma'.                                                                                                    |
|               | 3. Verificare che il sistema dia risposta positiva.                                                                                                    |
|               | 4. Verificare che l'opera sia stata effettivamente inserita nel database                                                                                                 |
|               | 5. Ripetere la procedura inserendo dati non validi o parziali e verificare che il sistema impedisca la creazione dell'opera, restituendo appropriati messaggi di errore. |

## 2.4.2 TF\_UC\_04\_01\_02

| ID:           | TF_UC_04_01_02                                                                                                    |
|---------------|----------------------------------------------------------------------------------------------------|
| Nome:         | Modifica opera                                                                                                    |
| Obiettivo:    | Testare la funzionalità di modifica dati di un'opera.                                                                                                    |
| Prerequisiti: | Si è loggati come utente curatore all'interno del <i>client dedicato</i> e si è individuato un'opera all'interno della lista delle opere.                                                                                        |
| Azioni:       | <ol> <li>Fare clic su modifica opera.</li> <li>Modificare all'interno del <i>form</i> restituito i dati dell'opera, con nuovi dati validi.</li> <li>(a) Verificare che si possa scegliere di aggiungere dati relativi</li> </ol> |

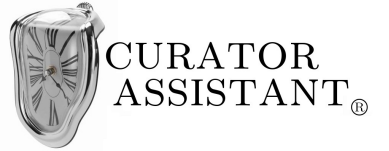

#### Test Plan (TP)

| al prestito per quell'opera.                                                                                                    |
|----------------------------------------------------------------------------------------------------|
| 3. Fare clic su 'Conferma'.                                                                                                    |
| 4. Verificare che l'opera sia stata modificata.                                                                                                    |
| 5. Ripetere la procedura inserendo dati non validi o lasciando campi vuoti e verificare che il sistema restituisca gli appropriati messaggi di errore. |

#### 2.4.3 TF\_UC\_04\_01\_03

| ID:           | TF_UC_04_01_03                                                                                                    |  |
|---------------|----------------------------------------------------------------------------------------------------|--|
| Nome:         | Cancella opera                                                                                                    |  |
| Obiettivo:    | Testare la funzionalità di cancellazione di un'opera.                                                                                                    |  |
| Prerequisiti: | Si è loggati come utente curatore all'interno del <i>client dedicato</i> e si è individuato un'opera all'interno della lista delle opere.                                                                                     |  |
| Azioni:       | <ol> <li>Fare clic su 'Elimina opera'.</li> <li>Verificare che il sistema chieda conferma dell'eliminazione dell'opera.</li> <li>Conferma l'eliminazione.</li> <li>Verificare l'effettiva eliminazione dell'opera.</li> </ol> |  |

### 2.4.4 TF\_UC\_04\_02\_01

| ID:           | TF_UC_04_02_01                                                                                                    |  |
|---------------|----------------------------------------------------------------------------------------------------|--|
| Nome:         | Inserisci dettagli prestito                                                                                                    |  |
| Obiettivo:    | Testare la funzionalità di inserimento dettagli prestito di un'opera.                                                                                        |  |
| Prerequisiti: | Si è loggati come utente curatore all'interno del <i>client dedicato</i> e si è individuato un'opera all'interno della lista delle opere.                    |  |
| Azioni:       | <ol> <li>Fare clic su 'Aggiungi dettagli prestito'</li> <li>Riempire il <i>form</i> con dati validi e completi.</li> <li>Fare clic su 'Conferma'.</li> </ol> |  |
|               | 4. Verificare che il sistema dia risposta positiva.                                                                                                    |  |

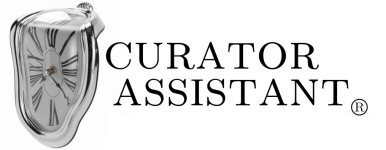

#### Test Plan (TP)

| 5. | Verificare che i dettagli del prestito siano stati effettivamente<br>inseriti nel database e associati all'opera in questione.     |
|----|----------------------------------------------------------------------------------------------------|
| 6. | Ripetere la procedura inserendo dati non validi o parziali e verificare che il sistema impedisca l'aggiunta dei dettagli prestito. |

### 2.4.5 TF\_UC\_04\_02\_02

| ID:           | TF_UC_04_02_02                                                                                                    |  |
|---------------|----------------------------------------------------------------------------------------------------|--|
| Nome:         | Modifica dettagli prestito                                                                                                    |  |
| Obiettivo:    | Testare la funzionalità di modifica dettagli prestito di un'opera.                                                                                                    |  |
| Prerequisiti: | Si è loggati come utente curatore all'interno del <i>client dedicato</i> e si è individuato un'opera, all'interno della lista delle opere, che già contiene dettagli sul prestito.                                                                                                    |  |
| Azioni:       | <ol> <li>Fare clic su 'Modifica dettagli prestito'</li> <li>Modificare all'interno del <i>form</i> restituito i dettagli del prestito, con nuovi dati validi.</li> <li>Fare clic su 'Conferma'</li> <li>Verificare che i dettagli siano stati effettivamente modificati all'interno del database.</li> <li>Ripetere la procedura inserendo dati non validi o lasciando campi vuoti e verificare che il sistema restituisca gli appropriati messaggi di errore.</li> </ol> |  |

## 2.4.6 TF\_UC\_04\_03\_01

| ID:           | TF_UC_04_03_01                                                                                                    |
|---------------|----------------------------------------------------------------------------------------------------|
| Nome:         | Inserisci mostra                                                                                                    |
| Obiettivo:    | Testare la funzionalità di inserimento di una mostra.                                                                                  |
| Prerequisiti: | Si è loggati come utente curatore all'interno del <i>client dedicato</i> e si è aperto il <i>form</i> per l'inserimento di una mostra. |
| Azioni:       | 1. Riempire il <i>form</i> con dati validi e completi.                                                                                 |
|               | (a) Verificare che si è potuto inserire una lista di opere                                                                             |

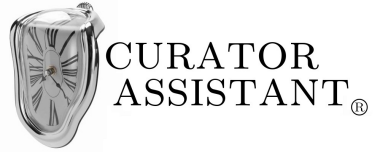

| associate alla mostra effettivamente presenti sul sistema.                                                                                                    |
|----------------------------------------------------------------------------------------------------|
| 2. Fare clic su 'Conferma'.                                                                                                    |
| 3. Verificare che il sistema dia risposta positiva.                                                                                                    |
| 4. Verificare che la mostra sia stata effettivamente inserita nel database.                                                                                                |
| 5. Ripetere la procedura inserendo dati non validi o parziali e verificare che il sistema impedisca la creazione della mostra, restituendo appropriati messaggi di errore. |

#### 2.4.7 TF\_UC\_04\_03\_02

| ID:           | TF_UC_04_03_02                                                                                                    |  |
|---------------|----------------------------------------------------------------------------------------------------|--|
| Nome:         | Modifica mostra                                                                                                    |  |
| Obiettivo:    | lestare la funzionalità di modifica dati di una mostra.                                                                                                |  |
| Prerequisiti: | Si è loggati come utente curatore all'interno del <i>client dedicato</i> e si è individuato una mostra all'interno della lista delle mostre.           |  |
| Azioni:       | 1. Fare clic su 'Modifica mostra'.                                                                                                    |  |
|               | 2. Modificare all'interno del <i>form</i> restituito i dati della mostra, con nuovi dati validi.                                                       |  |
|               | <ul><li>(a) Verificare che si possa inserire/rimuovere opere associate<br/>alla mostra.</li></ul>                                                      |  |
|               | 3. Fare clic su 'Conferma'.                                                                                                    |  |
|               | 4. Verificare che la mostra sia stata modificata.                                                                                                    |  |
|               | 5. Ripetere la procedura inserendo dati non validi o lasciando campi vuoti e verificare che il sistema restituisca gli appropriati messaggi di errore. |  |

### 2.4.8 TF\_UC\_04\_04\_01

| ID:        | TF_UC_04_04_01                                        |
|------------|-------------------------------------------------------|
| Nome:      | Inserisci artista                                     |
| Obiettivo: | Testare la funzionalità di inserimento di un'artista. |

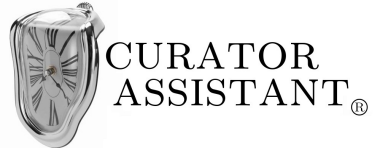

| Prerequisiti: | Si è loggati come utente curatore all'interno del <i>client dedicato</i> e si è aperto il <i>form</i> per l'inserimento di un nuovo artista.                                  |  |  |
|---------------|----------------------------------------------------------------------------------------------------|--|--|
| Azioni:       | 1. Riempire il <i>form</i> con dati validi e completi.                                                                                                    |  |  |
|               | 2. Fare clic su 'Conferma'.                                                                                                    |  |  |
|               | 3. Verificare che il sistema dia risposta positiva.                                                                                                    |  |  |
|               | 4. Verificare che l'artista sia stato effettivamente inserito nel database.                                                                                                   |  |  |
|               | 5. Ripetere la procedura inserendo dati non validi o parziali e verificare che il sistema impedisca l'aggiunta del nuovo artista, restituendo appropriati messaggi di errore. |  |  |

#### 2.4.9 TF\_UC\_04\_04\_02

| ID:           | TF_UC_04_04_02                                                                                                    |  |
|---------------|----------------------------------------------------------------------------------------------------|--|
| Nome:         | Modifica artista                                                                                                    |  |
| Obiettivo:    | Testare la funzionalità di modifica dati di un artista.                                                                                                    |  |
| Prerequisiti: | Si è loggati come utente curatore all'interno del <i>client dedicato</i> e si è individuato un artista all'interno della lista degli artisti.                                                                                                    |  |
| Azioni:       | <ol> <li>Fare clic su 'Modifica artista'</li> <li>Modificare all'interno del <i>form</i> restituito i dati dell'artista, con<br/>nuovi dati validi.</li> <li>Fare clic su 'Conferma'.</li> <li>Verificare che i dati dell'artista siano stati effettivamente<br/>modificati all'interno del database.</li> <li>Ripetere la procedura inserendo dati non validi o lasciando<br/>campi vuoti e verificare che il sistema restituisca gli appropriati<br/>messaggi di errore.</li> </ol> |  |

#### 2.4.10 TF\_UC\_04\_05\_01\_UC\_04\_06\_01

| ID:   | TF_UC_04_05_01_UC_04_06_01    |
|-------|-------------------------------|
| Nome: | Inserisci scheda illustrativa |

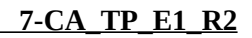

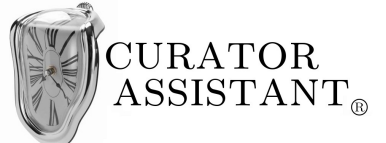

| Test Plan | (TP) |   |
|-----------|------|---|
|           | ,    | _ |

| Obiettivo:    | Testare la funzionalità di inserimento di una scheda illustrativa e relative immagini.                                                           |
|---------------|----------------------------------------------------------------------------------------------------|
| Prerequisiti: | Si è loggati come utente curatore all'interno del <i>client dedicato</i> e si è individuato un'opera, artista o mostra all'interno di una lista. |
| Azioni:       | 1. Fare clic su 'Inserisci scheda illustrativa'.                                                                                                 |
|               | 2. Inserire il testo della scheda illustrativa.                                                                                                  |
|               | 3. Inserire delle immagini relative alla scheda illustrativa.                                                                                    |
|               | (a) Verificare che si possa selezionare correttamente un'immagine dal <i>filesystem</i> del proprio <i>personal computer</i> .                   |
|               | 4. Chiudere l' <i>editor</i> verificando che il sistema presenti un messaggio nel quale chieda se salvare o no la scheda.                        |
|               | 5. Chiedere di salvare la scheda e verificare che la scheda sia stata creata con relative immagini.                                              |
|               | 6. Ripetere la procedura chiedendo, al punto 5, di non salvare la scheda, e verificare che la scheda non venga creata.                           |

## 2.4.11 TF\_UC\_04\_05\_02\_UC\_04\_06\_03

| ID:           | TF_UC_04_05_02_UC_04_06_03                                                                                                    |
|---------------|----------------------------------------------------------------------------------------------------|
| Nome:         | Modifica scheda illustrativa                                                                                                    |
| Obiettivo:    | Testare la funzionalità di modifica di una scheda illustrativa e relative immagini.                                                                                                    |
| Prerequisiti: | Si è loggati come utente curatore all'interno del <i>client dedicato</i> e si è individuato un'opera, artista o mostra all'interno di una lista.                                                                                                    |
| Azioni:       | <ol> <li>Fare clic su 'Modifica scheda illustrativa'.</li> <li>Modificare il testo della scheda illustrativa.</li> <li>Inserire delle immagini e eliminarne altre.</li> <li>Chiudere l'<i>editor</i> verificando che il sistema presenti un messaggio nel quale chieda se salvare o no le modifiche effettuate.</li> <li>Chiedere di salvare le modifiche e verificare che queste siano state effettivamente apportate.</li> </ol> |

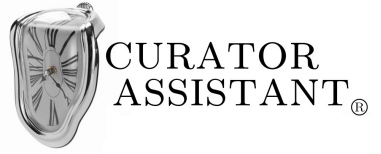

# 2.5 UC\_05: Operazioni amministrative

## 2.5.1 TF\_UC\_05\_03

| ID:           | TF_UC_05_03                                                                                                    |
|---------------|----------------------------------------------------------------------------------------------------|
| Nome:         | Manipolazione dati amministrativi opere.                                                                                                    |
| Obiettivo:    | Testare la funzionalità di modifica dei dati amministrativi di un'opera.                                                                                                    |
| Prerequisiti: | Si è loggati come utente amministratore all'interno del <i>client dedicato</i> e si è individuata un'opera.                                                                                                    |
| Azioni:       | <ol> <li>Fare clic su 'Modifica opera'.</li> <li>Verificare che venga mostrato il <i>form</i> di modifica con tutti e soli<br/>i campi relativi ai dati amministrativi dell'opera.</li> <li>Modificare i dati inserendo dati validi.</li> <li>Fare clic su conferma e verificare che i dati siano stati<br/>effettivamente modificati.</li> </ol> |
|               | 5. Ripetere la procedura inserendo dati non validi e verificare che<br>il sistema impedisca l'operazione di modifica presentando<br>appropriati messaggi di errore.                                                                                                    |

# 2.6 UC\_06: Uso sito web pubblico

#### 2.6.1 TF\_UC\_06\_01

| ID:           | TF_UC_06_01                                                                            |
|---------------|----------------------------------------------------------------------------------------|
| Nome:         | Visione schede illustrative                                                            |
| Obiettivo:    | Testare la funzionalità di visione delle schede illustrative all'interno del sito web. |
| Prerequisiti: | All'interno del sito web è stata effettuata una ricerca che ha prodotto risultati.     |

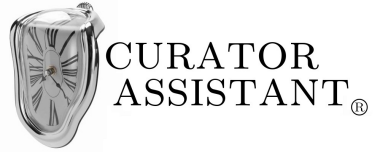

| Azioni: | 1. Cliccare su 'Visualizza scheda illustrativa' di un element<br>ritornato dalla ricerca. |
|---------|-------------------------------------------------------------------------------------------|
|         | 2. Verificare l'effettiva e corretta visualizzazione della scheda.                        |
|         | 3. Ripetere la procedura per ogni tipo di elemento (opere, mostro artisti).               |

## 2.6.2 TF\_UC\_06\_02

| ID:           | TF_UC_06_02                                                                                                    |
|---------------|----------------------------------------------------------------------------------------------------|
| Nome:         | Visione immagini                                                                                                    |
| Obiettivo:    | Testare la funzionalità di visione immagini all'interno del sito web.                                                                                                    |
| Prerequisiti: | All'interno del sito web si sta correttamente visualizzando la scheda illustrativa di un elemento.                                                                                                    |
| Azioni:       | <ol> <li>Cliccare su 'Visualizza immagini'.</li> <li>Verificare che venga ritornato l'elenco di tutte e sole le<br/>immagini relative all'elemento di cui si sta visualizzando la<br/>scheda.</li> <li>Cliccare su un immagine e verificare che l'immagine venga<br/>mostrata a bassa qualità.</li> </ol> |

#### 2.6.3 TF\_UC\_06\_04

| ID:           | TF_UC_06_04                                                                                                    |
|---------------|----------------------------------------------------------------------------------------------------|
| Nome:         | Visita virtuale                                                                                                    |
| Obiettivo:    | Testare la funzionalità di visita virtuale all'interno del sito web.                                                                                                    |
| Prerequisiti: | Si è cliccato su inizia visita virtuale e ci si trova nella sala iniziale del museo.                                                                                                    |
| Azioni:       | 1. Verificare che la visualizzazione dei dati della sala iniziale sia corretta e che vengano mostrate tutte e sole le sale adiacenti alla sala corrente e tutte e sole le opere presenti nella sala. |
|               | 2. Fare clic su una sala adiacente e verificare che la sala aperta nella visita virtuale sia effettivamente quella desiderata.                                                                       |
|               | 3. Ripetere la procedura scegliendo un'altra sala.                                                                                                    |

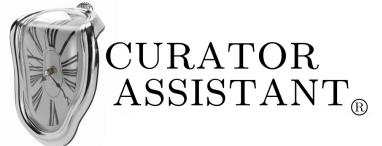

# 2.7 UC\_08: Uso terminali

#### 2.7.1 TF\_UC\_08\_01

| ID:           | TF_UC_08_01                                                                             |
|---------------|-----------------------------------------------------------------------------------------|
| Nome:         | Visione schede illustrative                                                             |
| Obiettivo:    | Testare la funzionalità di visione delle schede illustrative all'interno dei terminali. |
| Prerequisiti: | All'interno di un terminale è stata effettuata una ricerca che ha prodotto risultati.   |
| Azioni:       | 1. Cliccare su 'Visualizza scheda illustrativa' di un elemento ritornato dalla ricerca. |
|               | 2. Verificare l'effettiva e corretta visualizzazione della scheda.                      |
|               | 3. Ripetere la procedura per ogni tipo di elemento (opere, mostre, artisti).            |

#### 2.7.2 TF\_UC\_08\_02

| ID:           | TF_UC_08_02                                                                                                    |
|---------------|----------------------------------------------------------------------------------------------------|
| Nome:         | Visione immagini                                                                                                    |
| Obiettivo:    | Testare la funzionalità di visione immagini all'interno dei terminali.                                                                                                    |
| Prerequisiti: | All'interno di un terminale si sta correttamente visualizzando la scheda illustrativa di un elemento.                                                                                                    |
| Azioni:       | <ol> <li>Cliccare su 'Visualizza immagini'.</li> <li>Verificare che venga ritornato l'elenco di tutte e sole le<br/>immagini relative all'elemento di cui si sta visualizzando la<br/>scheda.</li> <li>Cliccare su un immagine e verificare che l'immagine venga<br/>mostrata ad alta qualità.</li> </ol> |